1. Open up *network and sharing center* from Control Panel, and choose *Set up a new connection or network.* 

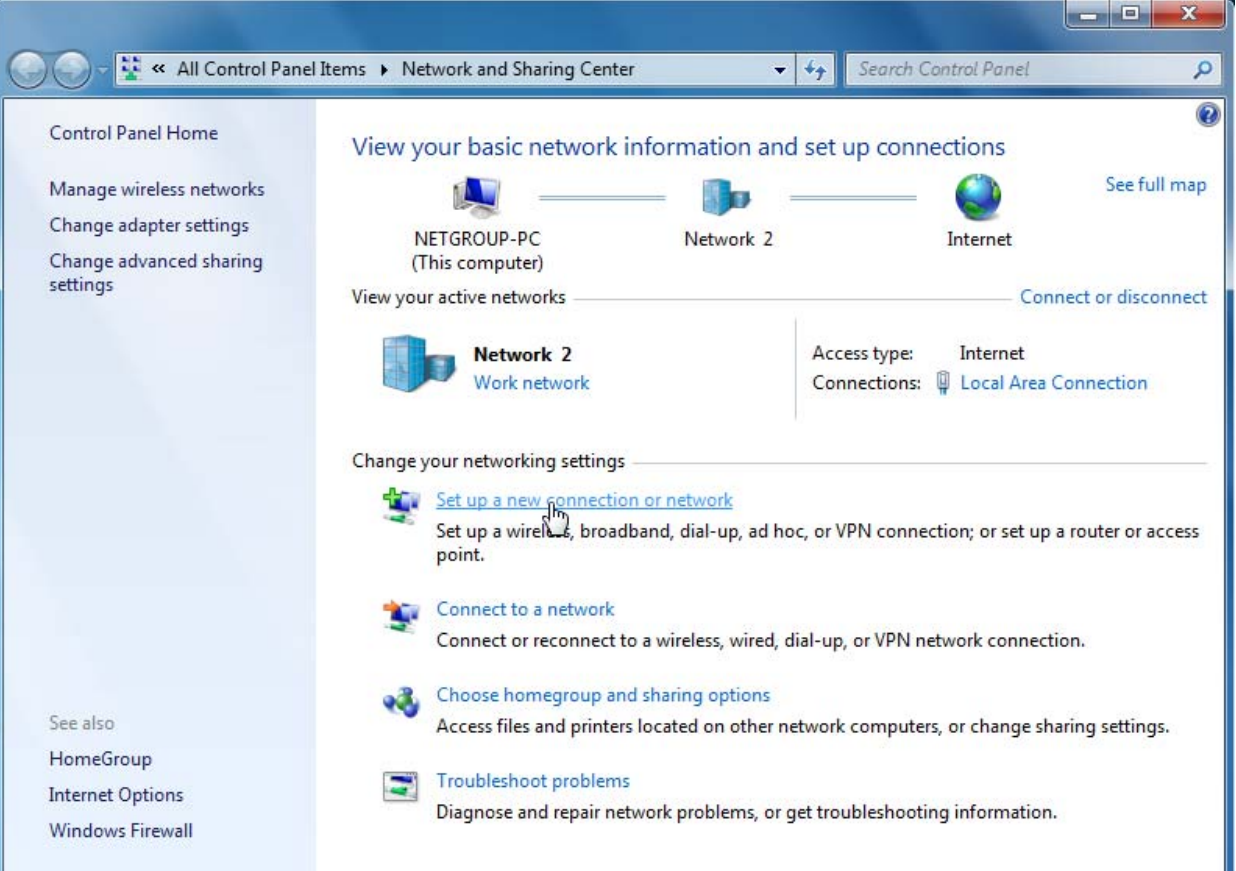

## 2. Select *connect to a workplace.* Then click *Next.*

| Set U | lp a Connection or Network                                                                                                    |      |       |
|-------|----------------------------------------------------------------------------------------------------|------|-------|
|       | Connect to the Internet<br>Set up a wireless, broadband, or dial-up connection to the Internet.<br>Set up a new network<br>Configure a new router or access point.<br>Manually connect to a wireless network<br>Connect to a hidden network or create a new wireless profile.<br>Connect to a workplace<br>Set up a dial-up or VPN connection to your workplace.<br>Set up a dial-up connection<br>Connect to the Internet using a dial-up connection. |      | E     |
|       |                                                                                                    | Next | ] [ ] |

3. Select Use My Internet Connection (VPN)

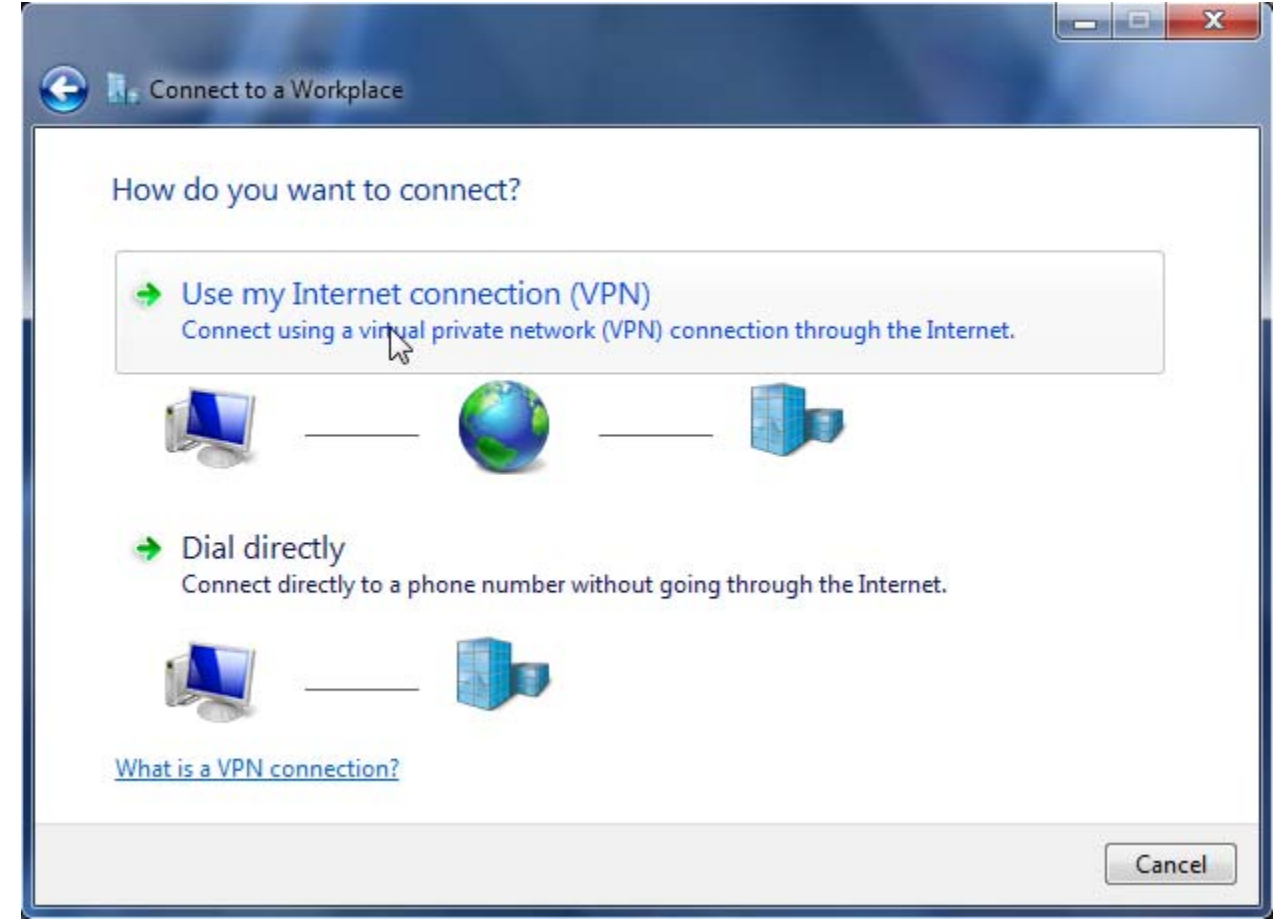

4. Enter 146.245.9.59 as the Internet address. BC\_VPN as the Destination name. Click Next.

| Type the Internet a                                                             | ddress to connect to                                                                                                    |           |
|---------------------------------------------------------------------------------|----------------------------------------------------------------------------------------------------|-----------|
| Your network administra                                                         | tor can give you this address.                                                                                                  |           |
| Internet address:                                                               | 146.245.9.59                                                                                                    |           |
| Destination name:                                                               | BC_VPN                                                                                                    |           |
| Use a smart card<br>I Allow other peop<br>This option allow<br>Don't connect no | le to use this connection<br>is anyone with access to this computer to use this cor<br>w; just set it up so I can connect later | nnection. |

5. Enter your BC email-ID which are the characters before the "@" symbol of your email address for the User name and enter the email password. Check off *Remember this password* to save credentials. Click *Connect*.

| Connect to a Workpl | ace                    |                |
|---------------------|------------------------|----------------|
|                     |                        |                |
| Type your user na   | me and password        |                |
| User name:          | netgroup               |                |
| Descuerde           |                        |                |
| Fassword,           | Show characters        |                |
|                     | Remember this password |                |
| Domain (optional):  |                        |                |
|                     |                        |                |
|                     |                        |                |
|                     |                        |                |
|                     |                        |                |
|                     |                        |                |
|                     |                        | Connect Cancel |

6. To disconnect from VPN. Select the connection icon at the bottom right of the

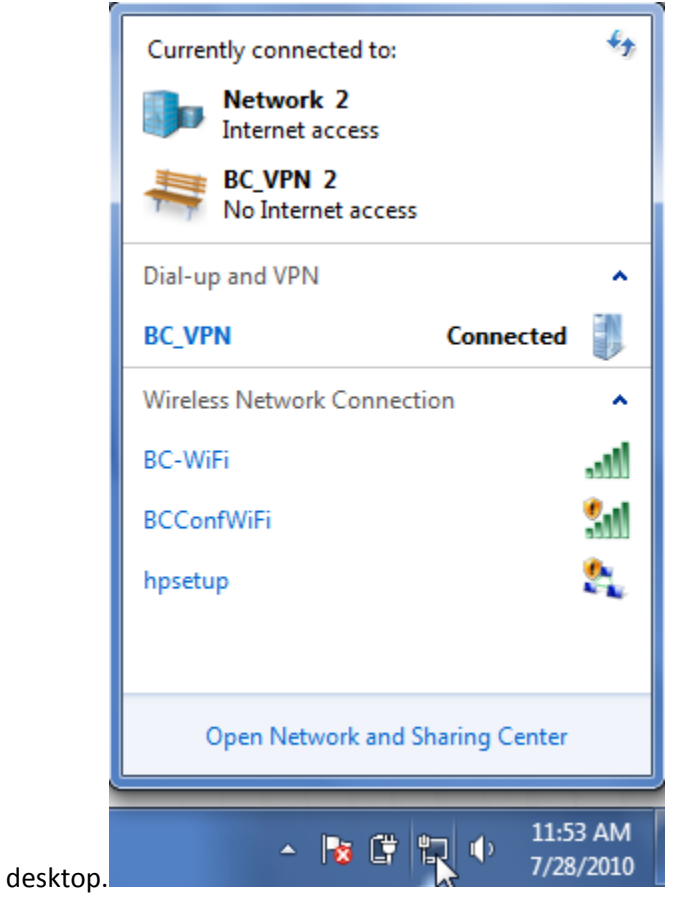

7. Select **BC\_VPN**. Click Disconnect.

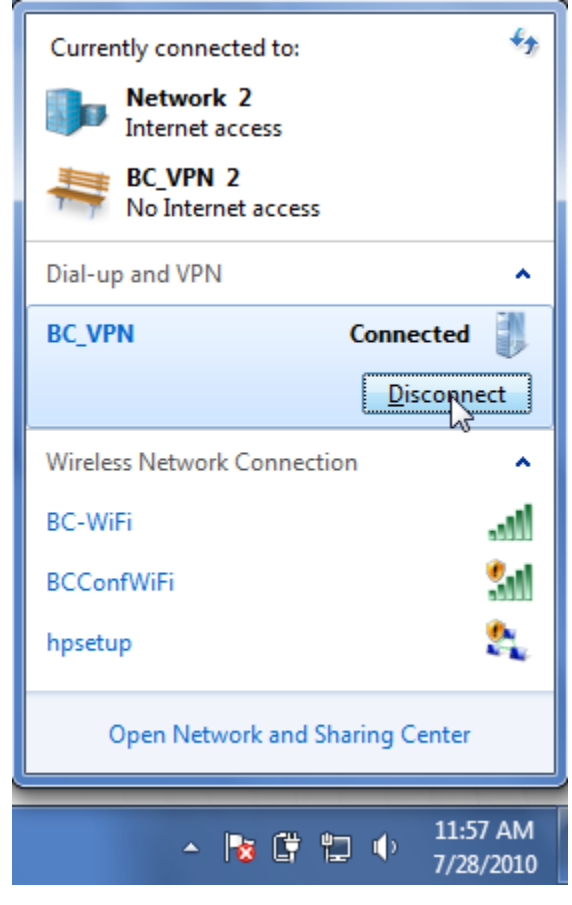